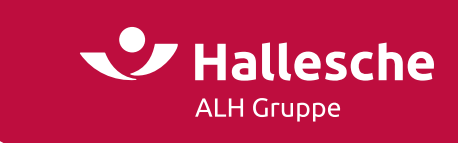

## Information zur Einrichtung einer neuen Lohnart für die Beiträge der bKV im LODAS (DATEV)

Die Beiträge zur arbeitgeberfinanzierten bKV stellen eine Erhöhung des Einkommens bei jedem einzelnen Mitarbeiter dar. Dies kann im Lohnbuchhaltungssystem einfach und schnell umgesetzt werden. Der hierfür notwendige Prozess wird nachstehend anhand des Programmes LODAS von DATEV als Leitfaden für Sie dargestellt.

Der Aufwand für die Einrichtung einer neuen Lohnart inkl. der zugehörigen Stammlohnart ist überschaubar. Die Nettolohnverbeitragung kann in Ihrem Lohnbuchhaltungsprogramm folgendermaßen hinterlegt werden:

## 1. Anlage einer neuen Lohnart

- Wählen Sie "Mandantendaten", anschließend "Lohnarten"
- Erfassen Sie eine neue Lohnart per Klick auf folgendes Symbol: 🔳
- Beachten Sie bei der Nummerierung der Lohnart, dass diese sinnvoll erfolgt: Geben Sie der Lohnart z. B. eine fortlaufende Nummer – haben Sie bereits zwölf Lohnarten hinterlegt, erhält die Neuanlage die Nummer "13"
- Sie können die Lohnart individuell bezeichnen, z. B. "bKV- Beitrag"

## 2. Ermittlung der Stammlohnart

- Wählen Sie aus der Übersicht der Stammlohnarten die geeignete Stammlohnart
  - In diesem Fall handelt es sich um einen Festbezug (200er-Stammlohnarten)
- Da der bKV-Beitrag einen Netto-Festbezug darstellt, wählen Sie:
  - bei monatlicher Abrechnung die Stammlohnart 230
  - bei jährlicher Abrechnung die Stammlohnart 231

## 3. Hinterlegungen innerhalb der Stammlohnart

Analog den nachstehenden Abbildungen hinterlegen Sie die Inhalte innerhalb der Stammlohnart.

| Lohnart Be                                                   |                                      | Bezeichnung                                                                                                    |                                                                                                    |                                                                                | systemionnan               | Foigeionnan                    |   |
|--------------------------------------------------------------|--------------------------------------|----------------------------------------------------------------------------------------------------|----------------------------------------------------------------------------------------------------|--------------------------------------------------------------------------------|----------------------------|--------------------------------|---|
| 6010                                                         | AG                                   | AG finanzierte BKV                                                                                                    |                                                                                                    |                                                                                | Nein                       | Nein                           | • |
|                                                              |                                      | _                                                                                                    |                                                                                                    |                                                                                |                            |                                |   |
| Allgemein Be                                                 | rechnun                              | g Abrechnung                                                                                                    | Kontierung                                                                                                    |                                                                                |                            |                                |   |
| gültig von7                                                  | 1/1                                  | Ga gült                                                                                                    |                                                                                                    | on 01.01.2015                                                                  |                            |                                |   |
| 01.01.2015                                                   |                                      | Erfassung                                                                                                    | Bewertung Ei                                                                                                    | inrechnung                                                                     | Folgelohnart               | Beschreibung                   |   |
|                                                              |                                      | Regelm                                                                                                    | näßiges Entgelt                                                                                                    | Nein                                                                           |                            |                                |   |
|                                                              |                                      |                                                                                                    | Pfandung                                                                                                    | Nein                                                                           | •                          |                                |   |
|                                                              |                                      |                                                                                                    | BG-Pflicht                                                                                                    | Betrag                                                                         |                            |                                |   |
|                                                              |                                      | Landesst                                                                                                    | tatistik-Stunden                                                                                                    | Nein                                                                           | •                          |                                |   |
|                                                              |                                      | Landes                                                                                                    | sstatistik-Brutto                                                                                                    | Nein                                                                           | •                          |                                |   |
|                                                              |                                      | Zusatzvers                                                                                                    | sorgungspflicht                                                                                                    | Nein                                                                           |                            |                                |   |
|                                                              |                                      | ZV-Te                                                                                                    | eilzeitbrutto ATZ                                                                                                    | Nein                                                                           |                            |                                |   |
|                                                              |                                      |                                                                                                    | bAV-Brutto                                                                                                    | Nein                                                                           |                            |                                |   |
|                                                              |                                      |                                                                                                    |                                                                                                    |                                                                                |                            |                                |   |
|                                                              |                                      |                                                                                                    | VWP-Brutto                                                                                                    | Nein                                                                           | •                          |                                |   |
| Lohnart                                                      | Bez                                  | lichnung                                                                                                    | VWP-Brutto                                                                                                    | Nein                                                                           | •                          | Folgelohnart                   |   |
| .ohnart<br>6010                                              | Bez                                  | eichnung<br>Inanzierte BKV                                                                                                    | VWP-Brutto                                                                                                    | Nein<br>S                                                                      | •<br>Systemlohnart<br>Nein | Folgelohnart<br>Nein           | • |
| Lohnart<br>6010<br>Allgemein Be                              | Bez<br>AG                            | nanzierte BKV<br>g Abrechnung                                                                                                    | WWP-Brutto<br>Kontierung                                                                                                    | Nein<br>S                                                                      | vstemlohnart<br>Nein       | Folgelohnart<br>Nein           | • |
| Lohnart<br>6010<br>Vilgemein Be<br>gültig von7               | Bez<br>AG<br>rechnur                 | nanzierte BKV<br>g Abrechnung                                                                                                    | WWP-Brutto<br>Kontierung<br>güttig von                                                                                                    | Nein<br>S                                                                      | vystemiohnart<br>Nein      | Folgelohnart<br>Nein           | • |
| Lohnart<br>6010<br>Vilgemein Be<br>gültig von7<br>01.01.2015 | Bezi<br>AG<br>rechnun<br>11 Ca       | eichnung<br>Inanzierte BKV<br>g Abrechnung                                                                                                    | WWP-Brutto<br>Kontierung<br>gültig von<br>Gesamtbrutto                                                                                                    | Nein<br>S<br>01.01.2015<br>Ja                                                  | vystemiohnart<br>Nein      | Folgelohnart<br>Nein           | • |
| Lohnart<br>6010<br>Vilgemein Be<br>gültig von7<br>01.01.2015 | Bezu<br>AG<br>rechnun                | lichnung<br>Inanzierte BKV<br>g Abrechnung<br>Mindesti                                                                                               | Kontierung<br>güttig von<br>Gesamtbrutto<br>ohnbestandteil                                                                                                    | Nein<br>S<br>01.01.2015<br>Ja<br>Nein                                          | vystemiohnart<br>Nein      | Folgelohnart                   | • |
| Lohnart<br>6010<br>Ulgemein Be<br>gültig von7<br>01.01.2015  | Bez<br>AG<br>rechnun                 | Nichnung<br>Inanzierte BKV<br>g Abrechnung<br>Mindesti<br>Versorg                                                                                    | WP-Brutto<br>Kontierung<br>gültig von<br>Gesamtbrutto<br>ohnbestandteil<br>ungsbezugsart                                                                           | Nein<br>S<br>01.01.2015<br>Ja<br>Nein                                          | vstemlohnart<br>Nein       | Folgelohnart<br>Nein           | • |
| Lohnart<br>6010<br>Allgemein Be<br>gültig von7<br>01.01.2015 | Bez<br>AG<br>rechnun<br>11 Ga        | Nichnung<br>Inanzierte BKV<br>g Abrechnung<br>Mindeste<br>Versorg<br>Steuerrecht                                                                     | WWP-Brutto<br>Kontierung<br>gültig von<br>Gesamtbrutto<br>ohnbestandteil<br>ungsbezugsart<br>iche Bezugsart                                                        | 01.01.2015<br>Ja<br>Nein                                                       | vstemiohnart<br>Nein       | Folgelohnart                   | • |
| Lohnart<br>6010<br>Allgemein Be<br>gültig von7<br>01.01.2015 | Bez<br>AG<br>rechnur                 | ichnung<br>Inanzierte BKV<br>g Abrechnung<br>Mindesti<br>Versorg<br>Steuerrechti<br>Stri                                                             | Kontierung<br>gültig von<br>Gesambrutto<br>ohnbestandteil<br>ungsbezugsart<br>schti. Unterb art                                                                    | Nein<br>S<br>01.01.2015<br>Ja<br>Nein<br>Laufend<br>Laufend                    | vstemlohnart<br>Nein       | Folgeiohnart<br>Nein<br>-<br>- |   |
| Lohnart<br>6010<br>Aligemein Be<br>güttig von7<br>01,012015  | Bezz<br>AG<br>rechnun<br>11 Pa<br>11 | ichnung<br>Inanzierte BKV<br>g Abrechnung<br>Mindesti<br>Versorg<br>Steuerechts<br>Steuerechts<br>Streusstre<br>Streusstre                           | Kontierung<br>gültig von<br>Gesamtbrutto<br>ohnbestandteil<br>ungsbezugsart<br>echt Unterb.art<br>iche Bezugsart                                                   | Nein S O1.01.2015 Ja Nein Laufend Laufend Laufender B                          | vystemiohnart<br>Nein      | Folgelohnart Nein              |   |
| Lohnart<br>6010<br>Allgemein Be<br>gültig von7<br>01.01.2015 | Bezz<br>AG<br>rechnun                | ichnung<br>Inanzierte BKV<br>g Abrechnung<br>Mindesti<br>Versorg<br>Steuerecht<br>Streusstri<br>Streusstri<br>Streusstri<br>Streusstri<br>Streusstri | Kontierung<br>gültig von<br>Gesamtbrutto<br>ohnbestandteil<br>ungsbezugsart<br>iche Bezugsart<br>Jinterbezugsart<br>Jinterbezugsart                                | Nein<br>S<br>01.01.2015<br>Ja<br>Nein<br>Laufend<br>Laufender E<br>Iaufender E | vystemiohnart<br>Nein      | Folgelohnart Nein              |   |
| Lohnart<br>6010<br>Allgemein Be<br>göllföyvor7<br>01012015   | Bez<br>AG<br>rechnur                 | ichnung<br>Inanzierte BKV<br>g Abrechnung<br>Mindesti<br>Versorg<br>Steuerrechti<br>Stri<br>Svrechtliche U<br>Arbeits                                | WP-Brutto<br>Kontierung<br>gültig von<br>Gesamtbrutto<br>ohnbestandteil<br>ungsbezugsart<br>iche Bezugsart<br>iche Bezugsart<br>Jinterbezugsart<br>Jinterbezugsart | Nein  01.01.2015 Ja Nein Laufend Laufend Laufender E laufender B Nein          | vystemiohnart<br>Nein      | Folgeiohnart Nein              |   |

Steuern Sie anschließend innerhalb der Gehaltsabrechnung die neu angelegte Lohnart an und geben Sie den bKV-Beitrag ein.